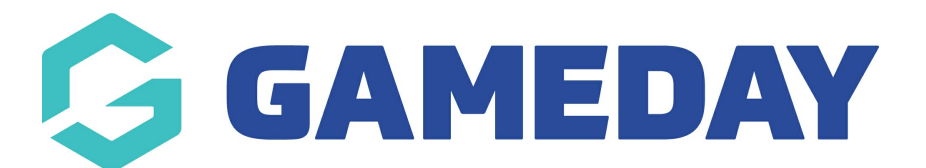

## Successfully integrate ECAL into my GameDay website

Last Modified on 19/08/2024 4:02 pm AEST

**Note:** This process only applies to organisation that use GameDay Events AND have a Stack Commerce Website

As a GameDay Events user who also has a Stack Commerce Website, you can use the integrated ECAL functionality available in your GameDay Events database to integrate a calendar widget into your website as a way of publishing your event schedule online.

To integrate ECAL into your Stack Commerce Website:

1. Log into your GameDay database and click **Events** > **MANAGE EVENTS** in the lefthand menu

| Ģ           | GAMEDAY              |   |  |  |  |  |
|-------------|----------------------|---|--|--|--|--|
|             | Dashboard            |   |  |  |  |  |
| o<br>E<br>o | My Organisation      | • |  |  |  |  |
| \$          | Finances             | • |  |  |  |  |
| 288         | Members              | • |  |  |  |  |
|             | Membership Forms     | • |  |  |  |  |
|             | Products & Questions |   |  |  |  |  |
| ₹Ì÷         | Promotions           |   |  |  |  |  |
|             | Events               | * |  |  |  |  |
| Da          | shboard              |   |  |  |  |  |
| Ma          | anage Events         |   |  |  |  |  |
| Te          | ams NEW              |   |  |  |  |  |
| Pr          | Products & Questions |   |  |  |  |  |
| Co          | mmunications         |   |  |  |  |  |
| Ċ           | Reports              |   |  |  |  |  |

2. Click the **ECAL WIDGETS** tab

| Events H   | lp                   |                        |                                 |                        |                         |   |
|------------|----------------------|------------------------|---------------------------------|------------------------|-------------------------|---|
| Events     | Event Templates      | Shared Event Templates | Event Participant ID Management | Event Display Template | ECAL Widgets            |   |
| Create Nev | v Event Create New E | vent from Template     | All Event Types 🔻 All Ca        | tegories 🔻 Active 👻    | <b>Q</b> Type to search | ø |

3. Click **VIEW** next to the relevant widget you wish to use

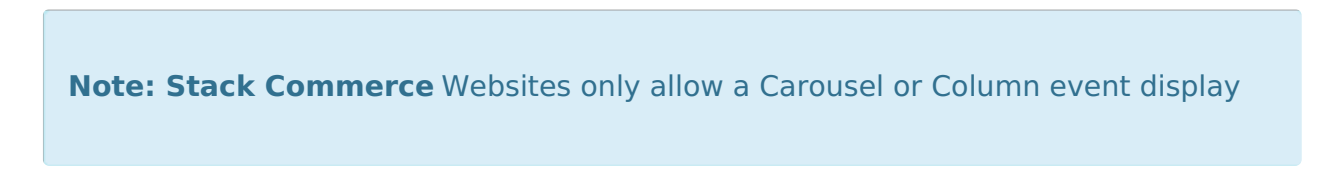

4. On the **WEBSITE** tab, you can copy the codes to insert into your website. The information you need can be found in the second box of this display.

You will need to copy and note down the following:

## **API Key**

2. Then, Copy & Paste this HTML code wherever you would like the Event Display to appear on the website

Ð

<div class='ecal-sync-widget-event' data-ecalanikey=CwTilldx82yPZbAu0ESailg7Vygl0z07teLW0000mmHk82tel

## Widget ID

2. Then, Copy & Paste this HTML code wherever you would like the Event Display to appear on the website

<div class='ecal-sync-widget-event' data-ecalapikey='CwTiUdx82vPZhAu0FSailq7Vvql0zQZlgLWVWmzMk6344cccd7' data-ecalwidget-id='6344cccda89f9f000e66654e' data-ecal-widget-type='carousel'></div>

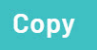

**Note:** If you are using a third-party website, steps 1-4 will remain the same; however, when integrating into your external website, you will need to copy and paste the whole code from box 1 into the head of your website, and then copy and paste the whole code from box 2 into the page etc of where you want your events to display. For more information on this process, click here.

5. Login to your Stack Commerce Website and open the **SECTIONS** option

| Your Website Features                                                                                                   |   | Publish 🛆 💊 |
|----------------------------------------------------------------------------------------------------|---|-------------|
| heln                                                                                                    | , | Update      |
| Overview of your website feature settings.                                                                              |   |             |
|                                                                                                    |   |             |
| Header                                                                                                    |   |             |
| help                                                                                                    |   |             |
| Manager your website header, navigation and colours.                                                                    |   |             |
| Sections                                                                                                    |   |             |
|                                                                                                    |   |             |
| help                                                                                                    |   |             |
| These sections will be used to build your home page. They can also be added to sub pages on your website.               |   |             |
| Footer                                                                                                    | • |             |
| help                                                                                                    |   |             |
| The footer appears on the bottom of the page across your website. I contains four columns which you can add content to. |   |             |

6. Click the **GAMEDAY EVENTS** tab

| Sections                                                                                                    |               |      |              |             |            |         |                |        |     | •        |
|----------------------------------------------------------------------------------------------------|---------------|------|--------------|-------------|------------|---------|----------------|--------|-----|----------|
| help<br>These sections will be used to build your home page. They can also be added to sub pages on your website. |               |      |              |             |            |         |                |        |     |          |
| Banner                                                                                                    | Tiles/Counter | News | Match Centre | Social Feed | Video Feed | Counter | GameDay Events | Events | СТА | Partners |
| Additional Partners Custom Content                                                                                |               |      |              |             |            |         |                |        |     |          |

7. Paste the API Key and Widget ID in the relevant fields

| <u>help</u><br>These sections will be used to build your home pa                       | ige. They can also be a            | added to sub pages | on your website.                       |                                                                               |                                                                                                    |
|----------------------------------------------------------------------------------------|------------------------------------|--------------------|----------------------------------------|-------------------------------------------------------------------------------|----------------------------------------------------------------------------------------------------|
| Banner Tiles/Counter News<br>Additional Partners Custom Content                        | Match Centre                       | Social Feed        | Video Feed Cour                        | nter GameDay Events                                                           | Events CTA Partners                                                                                                    |
| be<br>Overview<br>You can display the GameDay Events in the site<br>using this section | Show Panel<br>Show or hide<br>Show | e this panel       | Panel Order<br>1 = top of<br>page<br>2 | Background Colour<br>Set a custom colour for this<br>section<br>Select Colour | Background Image<br>Set a background image for this<br>section, will override<br>background colour,<br>No image selected<br>Add Image |
|                                                                                        |                                    |                    |                                        |                                                                               |                                                                                                    |
| Event Heading                                                                          |                                    |                    | API key                                |                                                                               |                                                                                                    |
| Event Heading GameDay Events                                                           |                                    |                    | API key<br>CwTiUdx82vF                 | ZhAu0FSailq7Vvql0z0ZlgLWVW                                                    | /mzMk6344cccd7                                                                                                    |

8. Scroll back to the top of the page and click **UPDATE** 

| Your Website Features                                                                                                   |   | Publish ^ |
|----------------------------------------------------------------------------------------------------|---|-----------|
| heln                                                                                                    |   | Update    |
| Uverview of your website feature settings.                                                                              |   |           |
|                                                                                                    |   |           |
| Header                                                                                                    |   |           |
| help                                                                                                    |   |           |
| Manager your website header, navigation and colours.                                                                    |   |           |
| Sections                                                                                                    |   |           |
| help                                                                                                    |   |           |
| These sections will be used to build your home page. They can also be added to sub pages on your website.               |   |           |
| Footer                                                                                                    | • |           |
| help                                                                                                    |   |           |
| The footer appears on the bottom of the page across your website. I contains four columns which you can add content to. |   |           |

Any events from your GameDay database will then feed onto your website:

| and the second second se | And a second second second second second second second second second second second second second second second | 「日本である」                |
|----------------------------------------------------------------------------------------------------|----------------------------------------------------------------------------------------------------|------------------------|
|                                                                                                    |                                                                                                    |                        |
|                                                                                                    |                                                                                                    |                        |
|                                                                                                    |                                                                                                    |                        |
|                                                                                                    |                                                                                                    |                        |
| Game                                                                                                    | Day Events                                                                                                    |                        |
|                                                                                                    |                                                                                                    |                        |
|                                                                                                    |                                                                                                    |                        |
|                                                                                                    | AEST(GMT+10                                                                                                    | o ৵ 🖅 Sync to Calendar |
|                                                                                                    |                                                                                                    |                        |
| (WED 17 JAN) 12:00 AM - 2:00 AM                                                                                                    | (THU 24 OCT) 12:00 AM - 2:00 AM                                                                                |                        |
| School Programs - 2023 Active                                                                                                    | Volunteers awards evening - Ends                                                                               |                        |
| Kids! - Ends today                                                                                                    | today                                                                                                    |                        |
| M.C.G., Melbourne Cricket Ground Brunto                                                                                                    | 190 Great Dover Street London, Greater L                                                                       |                        |
|                                                                                                    |                                                                                                    |                        |
| Register Now Event Information                                                                                                    | Register Now Event Information                                                                                 |                        |
|                                                                                                    |                                                                                                    |                        |
|                                                                                                    |                                                                                                    |                        |
|                                                                                                    |                                                                                                    |                        |
|                                                                                                    |                                                                                                    |                        |
|                                                                                                    |                                                                                                    |                        |
|                                                                                                    |                                                                                                    |                        |
|                                                                                                    |                                                                                                    |                        |
|                                                                                                    |                                                                                                    | <b>o</b>               |

## **Related Articles**